MIDAS On Demand Service

# 제품 통합 설치 및 인증 가이드

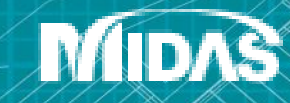

## 기술사이트 접속 (www.midasuser.com/ko)

기술사이트 접속 후 로그인 버튼을 클릭합니다. 2 아이디와 비밀번호 입력 후 로그인합니다.

**MIDAS On Demand Service** 

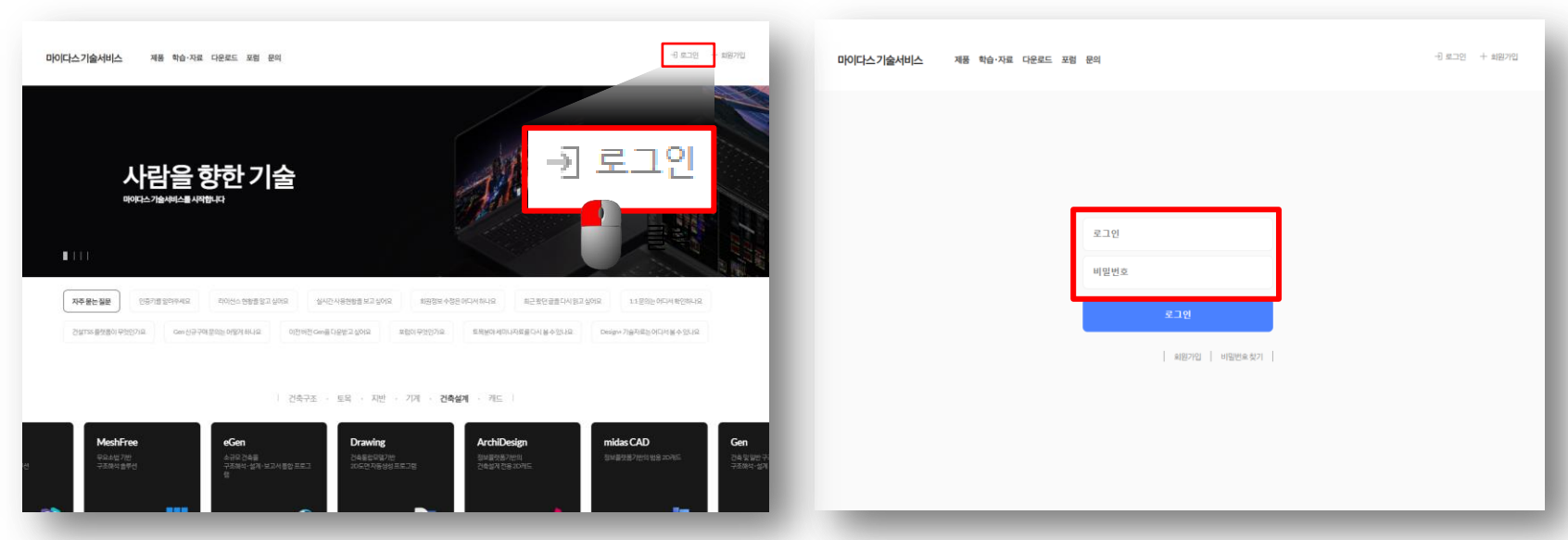

※ 회원이 아닐 경우 회원가입 후 진행하시기 바랍니다.

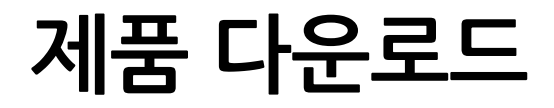

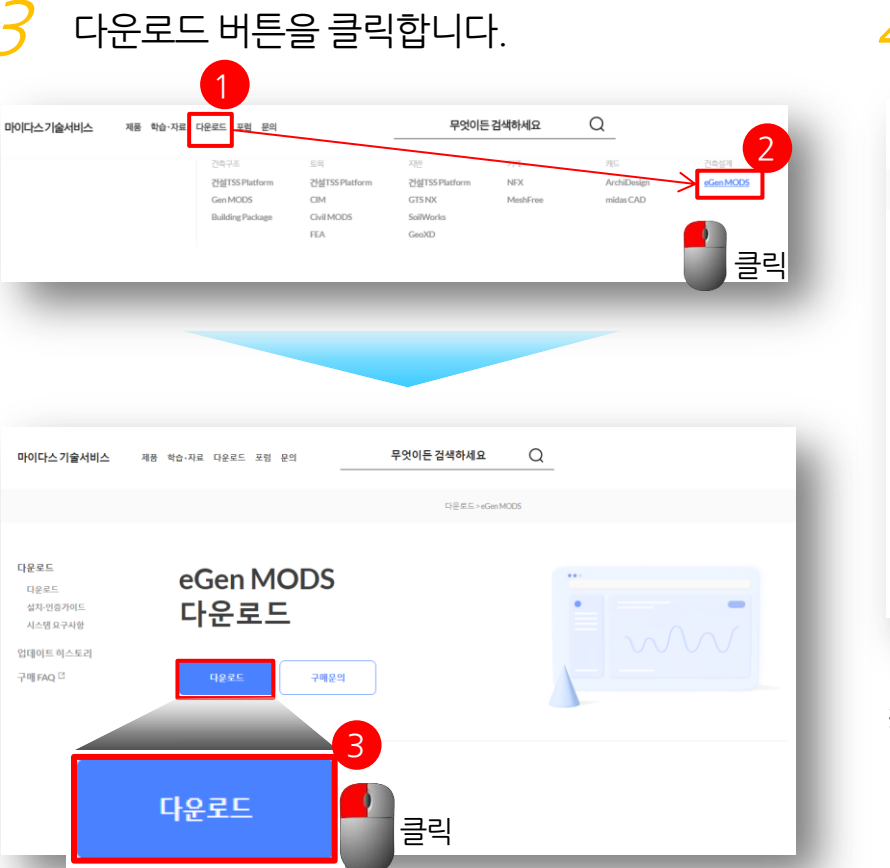

### 4 윈도우의 bit에 따라 제품을 다운로드 받습니다.

**MIDAS On Demand Service** 

| 마이다스기술서비스                                                                | 제품 학습-자료 다운로드 포럼 문의 -                                      | 무엇이든 검색하세요 🔍                                          |  |  |  |
|--------------------------------------------------------------------------|------------------------------------------------------------|-------------------------------------------------------|--|--|--|
|                                                                          |                                                            | 다운토드 > 업데이트 히스토리 >eGen MODS                           |  |  |  |
| 다운로드<br>다운로드<br>설치·인용가이드<br>시스템요구사항<br>업데이트 히스토리<br>구매 FAQ <sup>[2</sup> | eGenMODS   ध्रम्मम्बद्ध   201<br>MODS Archi 202<br>2021 R2 | 21 R2(eGen v350,Drawing v260)                         |  |  |  |
| 1 104                                                                    | 다운 모드 한 압축 작업을 개체하고, schapee -                             | <b>다운로드 (44과)</b><br>사일을 "관리자 골한으로 실명 '파려 설치하시기 해입니다. |  |  |  |
| q                                                                        | 남운로드 (32bit)                                               | 다운로드(64bit)                                           |  |  |  |
| ※ 이전 버전을 다운로드 받기 위해서는 <b>업데이트 히스토리</b> 를                                 |                                                            |                                                       |  |  |  |

클릭합니다.

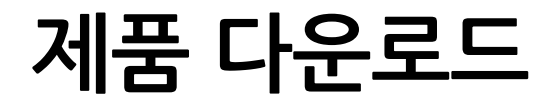

 Internet Explorer
 ×

 MODS\_Archi\_2021\_Release\_NO.2\_v350\_64bit.zip(으.)로

 무엇을 하시겠습니까?

 크기: 897MB

 위치: midasit.smilecast.co.kr

 → 열기(0)

 파일이 자동으로 저장되지 않습니다.

 → 저장(S)

 → 다른 이름으로 저장(A)

설치 파일을 저장할 위치를 선택합니다.

→ 다른 이름으로 저장(A) 취소 관

※ 설치 파일을 저장할 위치를 선택한 후 [저장]버튼 클릭

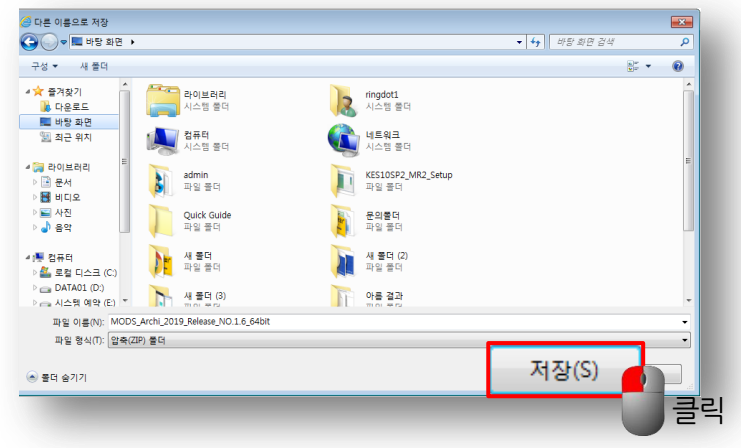

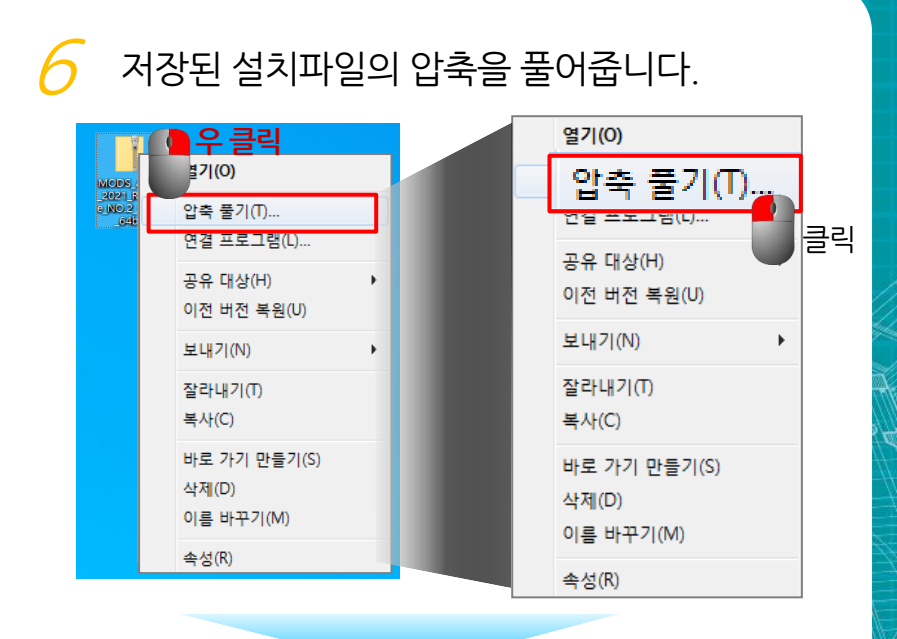

**MIDAS On Demand Service** 

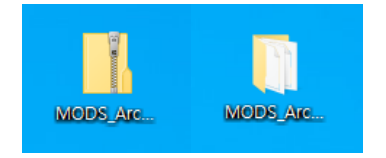

※ 압축 풀기 한 폴더 확인

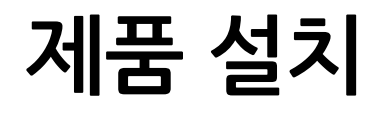

**MIDAS On Demand Service** 

#### 설치 파일 폴더에서 "setup.exe"파일을 마우스 우클릭 후 [관리자 권한으로 실행] 을 클릭합니다.

| <mark></mark>                                                                                        | 관리 MODS_                             | Archi_2021_R2_32bit                                                                                              |                                                         |                                                           | - C       | x c      |
|----------------------------------------------------------------------------------------------------|--------------------------------------|----------------------------------------------------------------------------------------------------|---------------------------------------------------------|-----------------------------------------------------------|-----------|----------|
| ★ 문여명기<br>고정 물리보드                                                                                    | 내기<br>복사<br>입 가기 불여넣기 위치 ♥ 위치 ♥ 위치 ♥ | ·성 · · · · · · · · · · · · · · · · · ·                                                                           | 11급 새 항목 ▼<br>11] 빠른 연결 ▼<br>배로 만들기                     | ● 열기 ▼ ● 편집 ● 하스토리 97                                     | 모두 선택<br> |          |
| ← → ~ ↑ 🔒 « 1. MODS A                                                                                | rchi 설치파일 → MODS_Archi_20            | 21_R2_32bit →                                                                                                    |                                                         | ~ 0                                                       | به MODS_A | rchi_202 |
| ★ 즐겨찾기<br>● OneDrive<br>및 내 PC<br>] 3D 개체                                                            | 0)≣ ^                                | 수정한 날짜<br>2012-04-03 오후 2:44<br>2020-12-10 오후 4:46<br>2020-12-10 오후 4:46<br>2020-12-10 오후 4:49<br>2014 0 2후 4:49 | 유형<br>구성 설정<br>CAB 파일<br>HDR 파일<br>CAB 파일<br>응용 파르 그리 3 | 371<br>14KB<br>4,664KB<br>580KB<br>873,469KB<br>873,469KB |           |          |
| <ul> <li>↓ 다운로드</li> <li> 동영상</li> <li>☆ 문서</li> <li>■ 바탕 화면</li> </ul>                              | Iayout.bin<br>Setup.bmp              | 2014-03-13 또한 9.10<br>2020-12-10 오후 4:49<br>2019-10-29 오후 3:07<br>2020-1                                         | BIN 파일<br>BMP 파일<br>별기(O)                               | = 3 590KB<br>1KB<br>440KB                                 |           |          |
| <ul> <li>► 사진</li> <li>▶ 음악</li> <li>트 로컬 디스크 (C.)</li> <li>프 로컬 디스크 (D.)</li> <li>● 네트워크</li> </ul> | setup.exe                            | 2014-0 😗 E                                                                                                    | 반리자 권한<br>회환성 문제                                        | 만으로 실행(/<br>네 해결(Y)<br>니)                                 | *)<br>클릭  |          |
| 11개 항목   1개 항목 선택함 838K                                                                              | . 🜔 우 클릭                             | 0                                                                                                    | 이전 버전 -                                                 | ")<br>복원(U)                                               | ,         |          |
|                                                                                                    |                                      | -<br>Se<br>-                                                                                                    | 말라내기(지)<br>말라내기(T<br>특사(C)                              | )                                                         |           |          |
|                                                                                                    |                                      | 8<br>6<br>0                                                                                                    | 바로 가기  <br>낙제(D)<br>비름 바꾸기                              | 만들기(S)<br>' (M)                                           |           |          |
|                                                                                                    |                                      | 4                                                                                                    | 녹성(R)                                                   |                                                           |           |          |

#### 🔗 설치 프로그램의 안내에 따라 설치를 진행합니다.

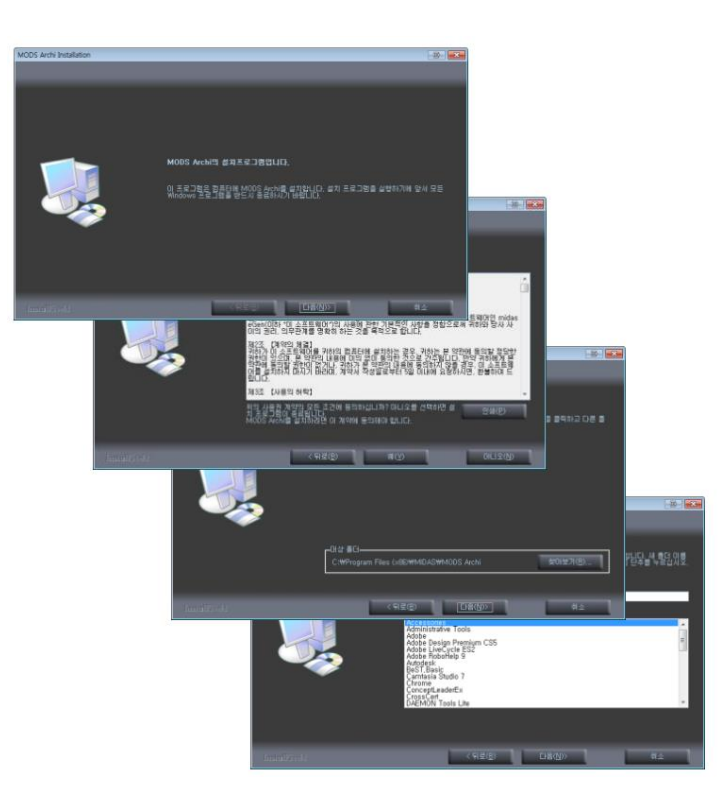

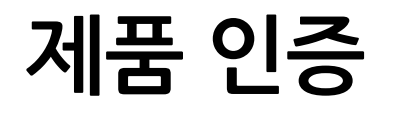

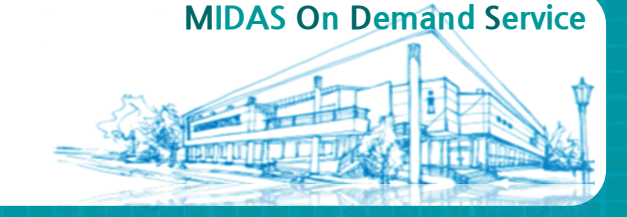

9 프로그램 설치 후 바탕화면의 "MODS Archi" 바로가기를 실행 후 사용자 정보를 입력하여 로그인합니다.

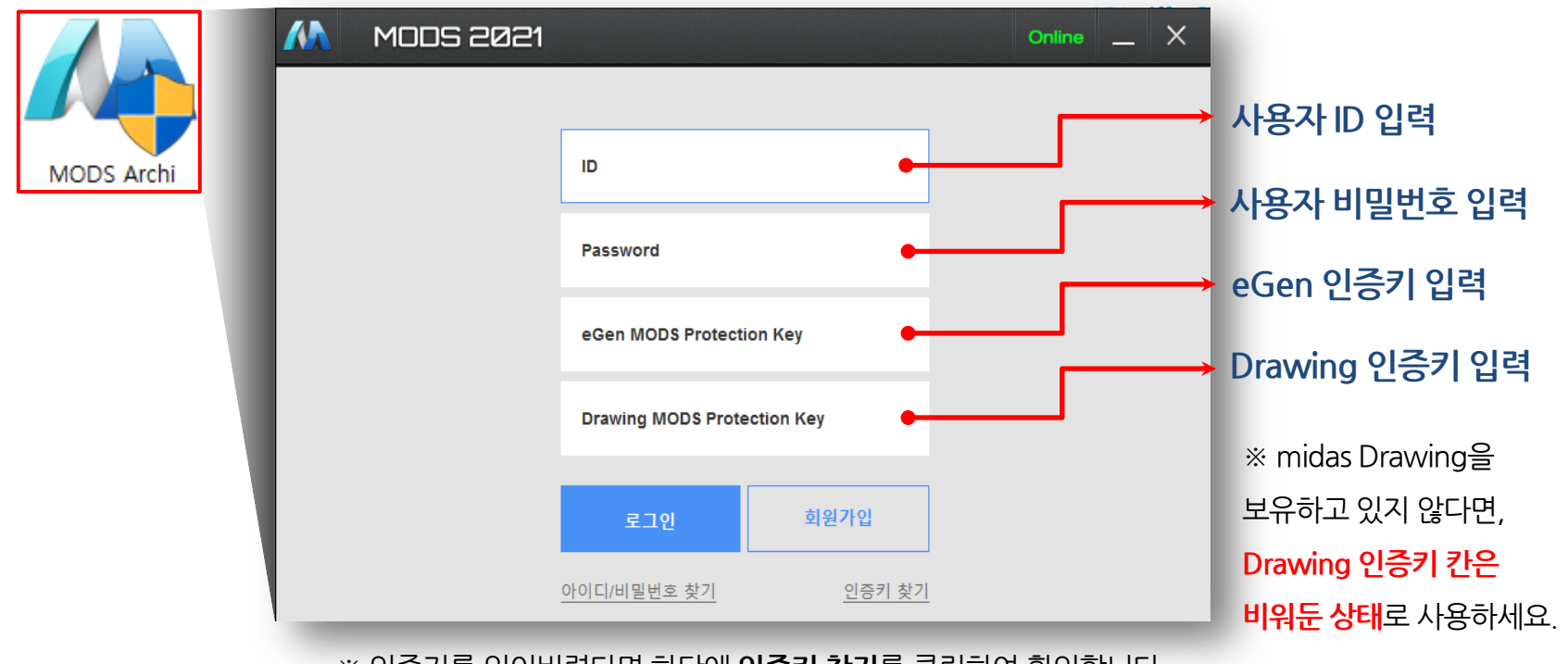

※ 인증키를 잊어버렸다면 하단에 인증키 찾기를 클릭하여 확인합니다.

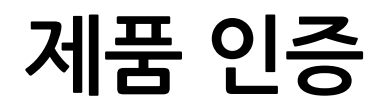

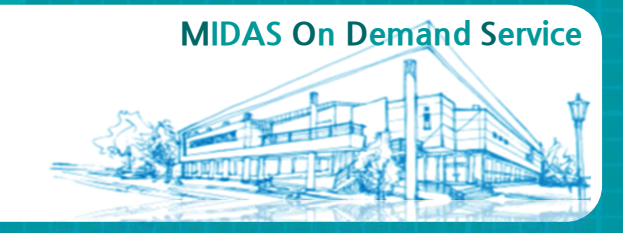

로그인이 되면 midas eGen 과 midas Drawing 를 각각 실행하여 구동이 잘 되는지 확인해 봅니다.

| MODS 2021                                                      |        | Online _ X |  |  |  |  |  |  |
|----------------------------------------------------------------|--------|------------|--|--|--|--|--|--|
| 건축설계                                                           |        |            |  |  |  |  |  |  |
| midas eGen                                                     | (eGen) | (eGen)     |  |  |  |  |  |  |
| 실행하기                                                           | 실행하기   | 실행하기       |  |  |  |  |  |  |
| 회원정보 관리 冷 🛛 고객지원 커뮤니티 🖳 🛛 Install 다운로드 📩 🔹 원격연결 🗔 👘 1:1채팅 문의 🔿 |        |            |  |  |  |  |  |  |
| 콜센터/구매문의<br>eGen & Drawing 1577-7618                           |        | 로그아웃       |  |  |  |  |  |  |